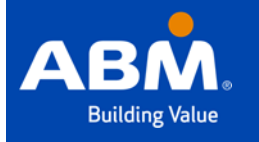

### The Learning Spot (TLS) Accessing TLS

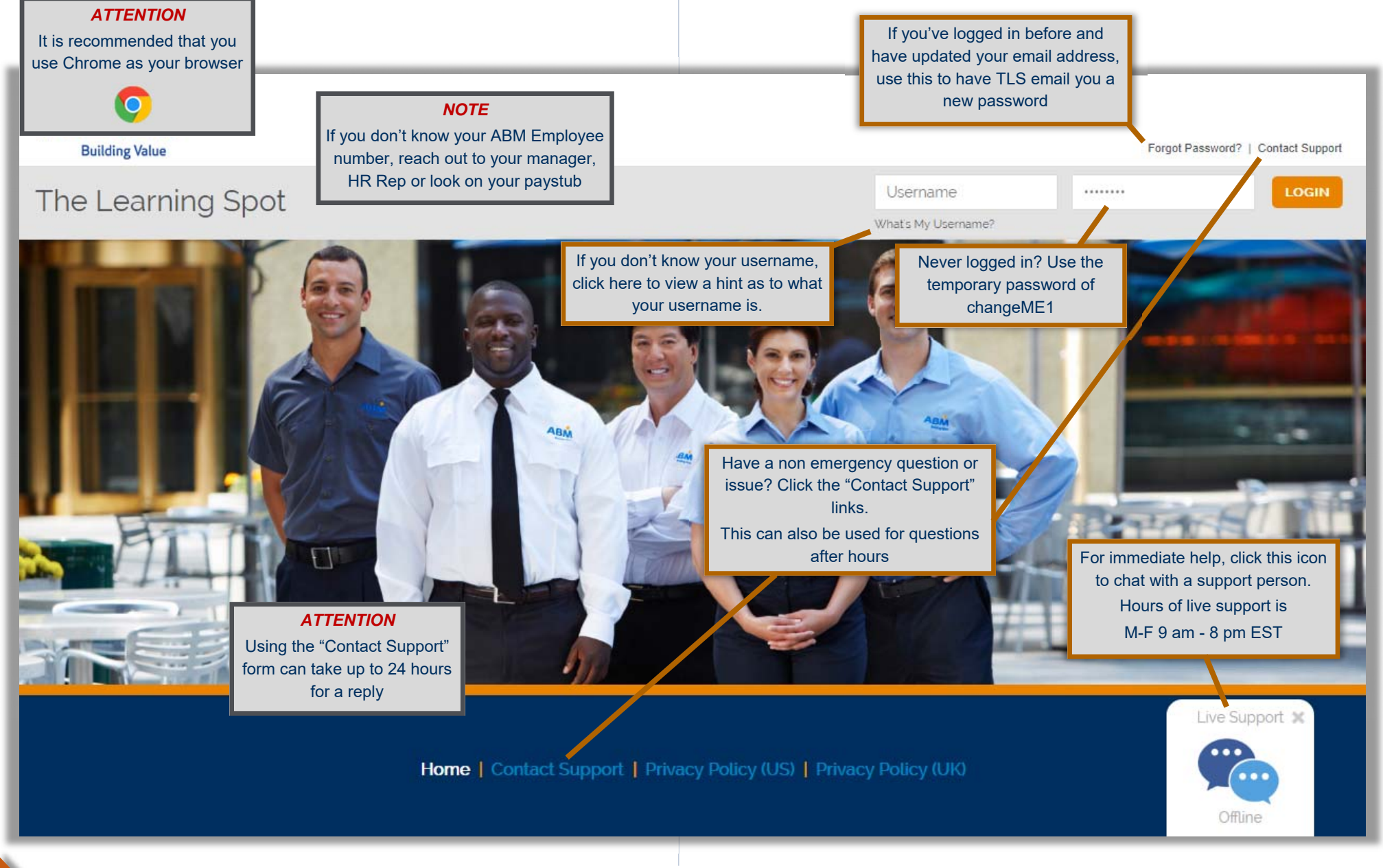

Contact TLS Admin@abm.com for any TLS related questions

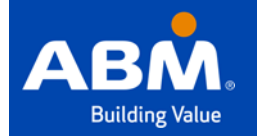

# The Learning Spot (TLS) TLS Homepage

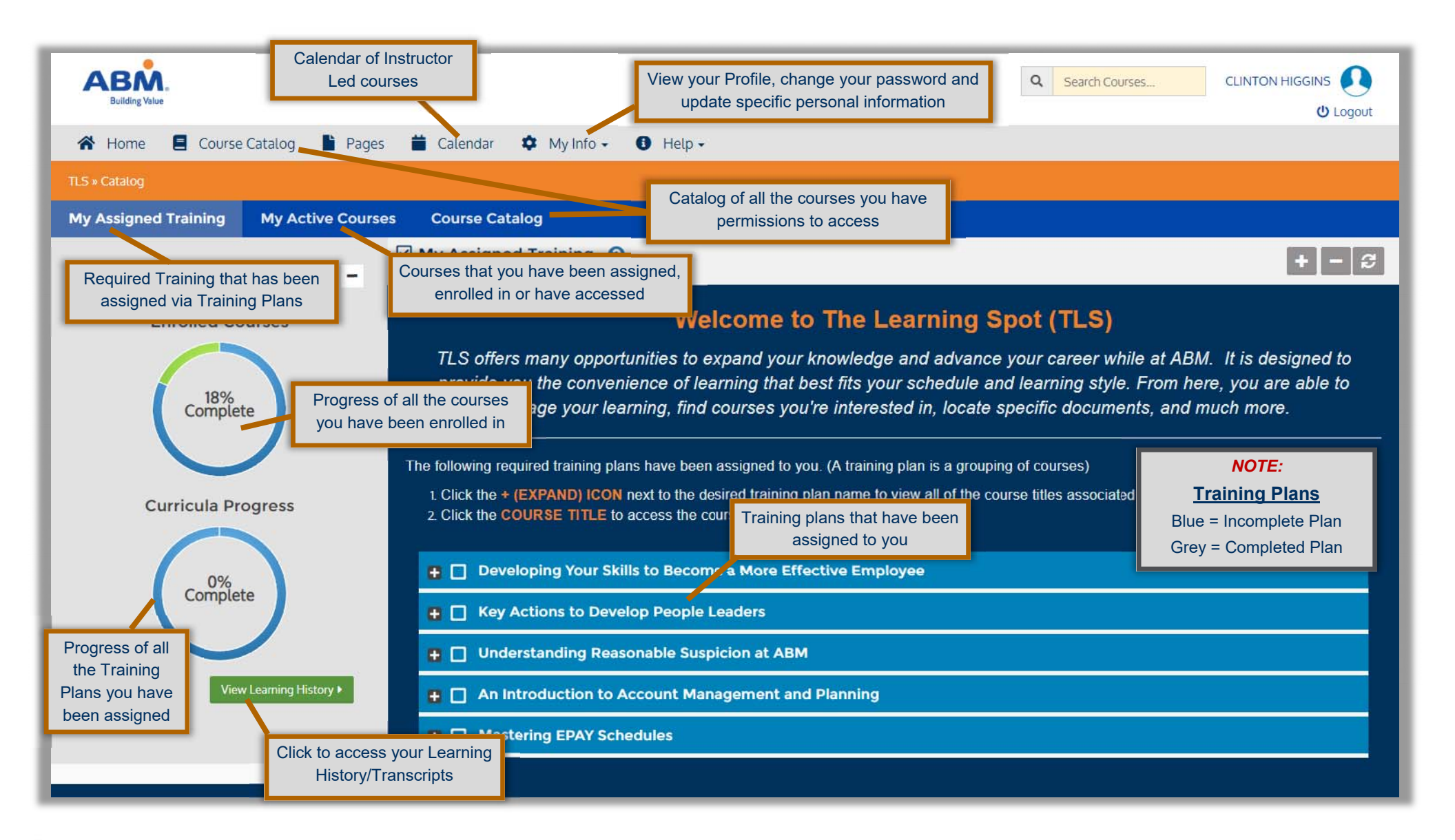

Contact TLS Admin@abm.com for any TLS related questions

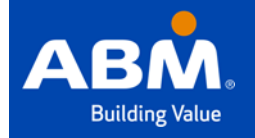

# The Learning Spot (TLS) My Assigned Training

#### My Assigned Training

This tab lists all of the required Training Plans that have been assigned to you. A Training Plan is a grouping of courses that are bundled together to help identify courses related to a specific topic.

| Building Value                                                                                                    |                                                                                                    | ■ EN ✓ Q Search Co                                                                                                    | Urses CLINTON HIGGINS O                                                                                               |
|----------------------------------------------------------------------------------------------------|----------------------------------------------------------------------------------------------------|----------------------------------------------------------------------------------------------------|----------------------------------------------------------------------------------------------------|
| 希 Home 🔳 Course Catalog 불 Page                                                                                                    | s 苗 Calendar 🌣 My Info - 🚯 Help -                                                                                                    |                                                                                                    |                                                                                                    |
| TLS » Catalog                                                                                                    |                                                                                                    |                                                                                                    |                                                                                                    |
| My Assigned Training My Active Cours                                                                                                    | es Course Catalog                                                                                                    |                                                                                                    | <b>NOTE</b>                                                                                                    |
| Learning Progress -                                                                                                    | My Assigned Training 🔞                                                                                                    |                                                                                                    | course has been completed                                                                                             |
| Enrolled Courses<br><u>56%</u><br><u>Complete</u><br><u>Curricula Progress</u><br>Click to Expand or Minimize a<br>training plan<br><u>0%</u><br><u>Complete</u><br><u>View Learning History</u> | Welcome to The I   TLS offers many opportunities to expand your knowledge provide you the convenience of learning that best fits your manage your learning, find courses you're interest.   The following required training plans have been assigned to you. (A training 1. Click the + (EXPAND) ICON next to the desired training plan name to 2. Click the COURSE TITLE to access the course   Image Mastering the ePay (Workforce) System   Image Making the Right Selection   Image Working with Timecards   Image Working with Timesheets | Learning Spot (TLS)<br>ge and advance your career we<br>bur schedule and learning style<br>sted in, locate specific docume<br>ing plan is a grouping of courses)<br>o view all of the course titles associat<br>rrses associated with a<br>Training Plan | hile at ABM. It is designed to<br>e. From here, you are able to<br>ents, and much more.<br>ted with the training plan |
|                                                                                                    |                                                                                                    | Contact <u>TLS_Admin@ab</u>                                                                                                    | m.com for any TLS related questio                                                                                     |

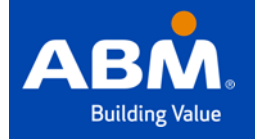

# The Learning Spot (TLS) My Active Courses

#### **My Active Courses**

This tab lists all of the courses that have been assigned to you, outside a Training Plan. Here you will also find courses that you have enrolled in, as well as courses you have accessed

| Building Value                        |                                                              | EN~ Q Search Courses CLINTON HIGGINS O Logout                                                                                                    |
|---------------------------------------|--------------------------------------------------------------|----------------------------------------------------------------------------------------------------|
| 🛠 Home 🔳 Course Catalog 🖺 Pages       | s 苗 Calendar 🌣 My Info 🗸 🚯 Help 🗸                            |                                                                                                    |
| TLS » Catalog                         |                                                              |                                                                                                    |
| My Assigned Training My Active Course | es Course Catalog                                            |                                                                                                    |
| Learning Progress -                   | My Active Courses ?                                          | Course View - Thumbnail View                                                                                                    |
| Enrolled Courses                      | My Assigned<br>The courses listed below are ones in which yo | d/Active Courses<br>ou have been assigned, have accessed or<br>"Thumbnail" and List<br>views                                                                                |
| Curricula Progress                    |                                                              |                                                                                                    |
| 0%<br>Complete                        | ABM Facilities Services ADA Policy                           | Click the name of the course to access the course page <b>NOTE</b><br>Aviation - HR Basics (LEAD101C) <b>Click Care</b> Creen checkmarks mean the course has been completed |
| View Learning History >               | Click "Modetails at                                          | bout the course                                                                                                    |
|                                       |                                                              |                                                                                                    |

Contact TLS Admin@abm.com for any TLS related questions

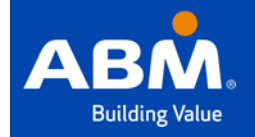

# The Learning Spot (TLS) Course Catalog

#### **Course Catalog**

This tab lists all of the courses within TLS that you have been provisioned to access. Course access is determined by Industry Group, Department, your role and responsibilities.

| Building Value                                                                                                    | EN → Q Search Courses CLINTON HIGGINS<br>U Logout                                                                                                    |
|----------------------------------------------------------------------------------------------------|----------------------------------------------------------------------------------------------------|
| 🛠 Home 🗧 Course Catalog 🖺 Pages 🚔 Calendar 🌻 My Info - 🕚 Help -                                                                                                    |                                                                                                    |
| TLS = Catalog                                                                                                    |                                                                                                    |
| My Assigned Training My Active Courses Course Catalog                                                                                                    |                                                                                                    |
| Search Catalog Advanced •                                                                                                    | Thumbriail View                                                                                                    |
| ABM Course Cata<br>The Course Catalog displays all of the ABM training courses that<br>• To view additional course details, hover over the COURSE TILE and click the DOWN arrow.<br>• To access a course, click on the COURSE TILE or NAME. | Click to toggle between<br>"Thumbnail" and List<br>views                                                                                                    |
| Featured Courses                                                                                                    | ATTENTION                                                                                                    |
| The Basics of Days Sales Outstanding (DSO)<br>Course Description: This course provides frontline people leaders a basic understanding of the reason companies use                                                                           | Pay attention to the "Featured<br>Course" section for new courses<br>to become available<br>Days Sales Outstanding (DSO) as a key performance indicator, a basic |
| ABM Industry Group Training » Aviation » Cabin                                                                                                    |                                                                                                    |
| Cabin Door Operation Course Description: Course Cycloves: By Lav Water Technology (IT325) Lav/Water                                                                                                    | ter Operator Initial (OPR300) Regulated Garbage (CBN325) Security Search (CBN350)                                                                                |
|                                                                                                    |                                                                                                    |

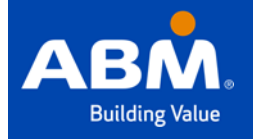

### The Learning Spot (TLS) Course Landing Page

#### **Course Landing Page**

The course landing page is where you will find all of the training material, reference material and assessment that are associated with a course.

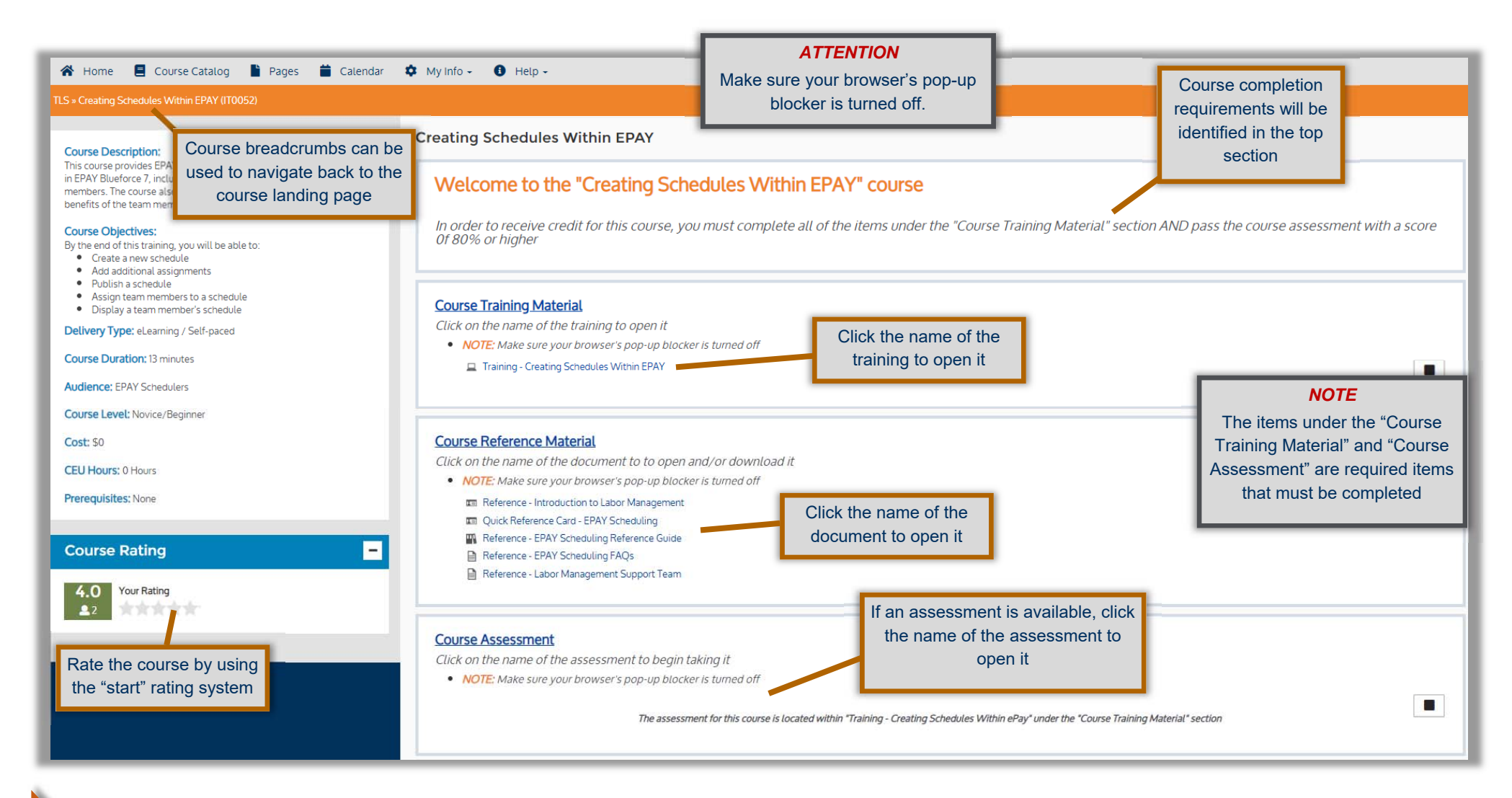

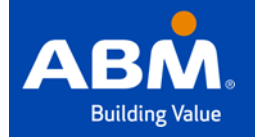

## The Learning Spot (TLS) Learning History

#### **Learning History**

The Learning History is where you will find your transcript (records) of all the training that you have taken or courses you have been enrolled in. You are able to see the status of each course and print certificates for completed courses and training plans.

| 🛿 Home 📕 Course Catalog 📲 Pages 🎬 Calendar 🌩 My Info - 🕚 Help -                                                                                                    |                                  |                                                                                                    |                                           |                          |                                     |
|----------------------------------------------------------------------------------------------------|----------------------------------|----------------------------------------------------------------------------------------------------|-------------------------------------------|--------------------------|-------------------------------------|
|                                                                                                    | Certificat<br>course has<br>plan | <b>ATTENTION</b><br>Certificates can be printed once a<br>course has been passed or a training<br>plan has been completed. |                                           |                          |                                     |
| Your Learning History displays all courses that are available for you and your completion status in each one. You can print and download completion certificates for all c | completed courses here.          |                                                                                                    |                                           | t Go                     | to Curricula History                |
| Course History Download a PDF of your Learning History course                                                                                                    | us of each<br>e                  | View the score<br>course assess                                                                                            | of each<br>sment                          | Click to open and        | print                               |
| Commissed PDF                                                                                                    |                                  |                                                                                                    |                                           | your certificate         | ·                                   |
| Course Name                                                                                                    | Status                           | Score Time St                                                                                                    | art Time End                              | Total Time               | ert                                 |
| And Satety Awareness                                                                                                    | Parcent                          | 100% 04.11.3                                                                                                    | 018 06-27-2018                            | N/A                      |                                     |
| Maintaining Schedules Within EPAY                                                                                                    | Incomplete                       | N/A N/A                                                                                                    | N/A                                       | N/A                      | -                                   |
| Preventing Workplace Harassment (Management & Staff Only)                                                                                                    | Passed                           | N/A 05-19-2                                                                                                    | 017 09-29-2017                            | 00:01:00.00              |                                     |
| Click to Expand or Minimize a course, to view requirements or the training plan to view associated courses                                                                 | e status of each<br>aining Plan  |                                                                                                    | View the Due Date c<br>each Training Plan | nof<br>aAliCumoula ★ Clo | ni, Course History<br>se ABN micula |
| Download PDF                                                                                                    |                                  |                                                                                                    |                                           |                          |                                     |
| Currolum Name                                                                                                    | Status Cert #                    | Assigned On                                                                                                    | Due Date                                  | Completed On             | ert                                 |
| Leveloping rour skills to become a More Enective Employee                                                                                                    | ncomplete 1                      | 04-13-2018                                                                                                    | None                                      | None                     |                                     |
| An introduction to account Manadament and Manning                                                                                                    | nromni ata                       | 09.05.2018                                                                                                    | IN. 9. 318                                | None                     |                                     |

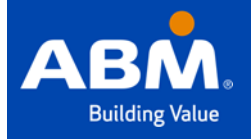

## The Learning Spot (TLS) My Profile

#### **My Profile**

Your profile displays information related to you. Here you will be able to see your Business Unit/Location, Position/Role, Training Plans and courses you have been assigned and accessed and much more.

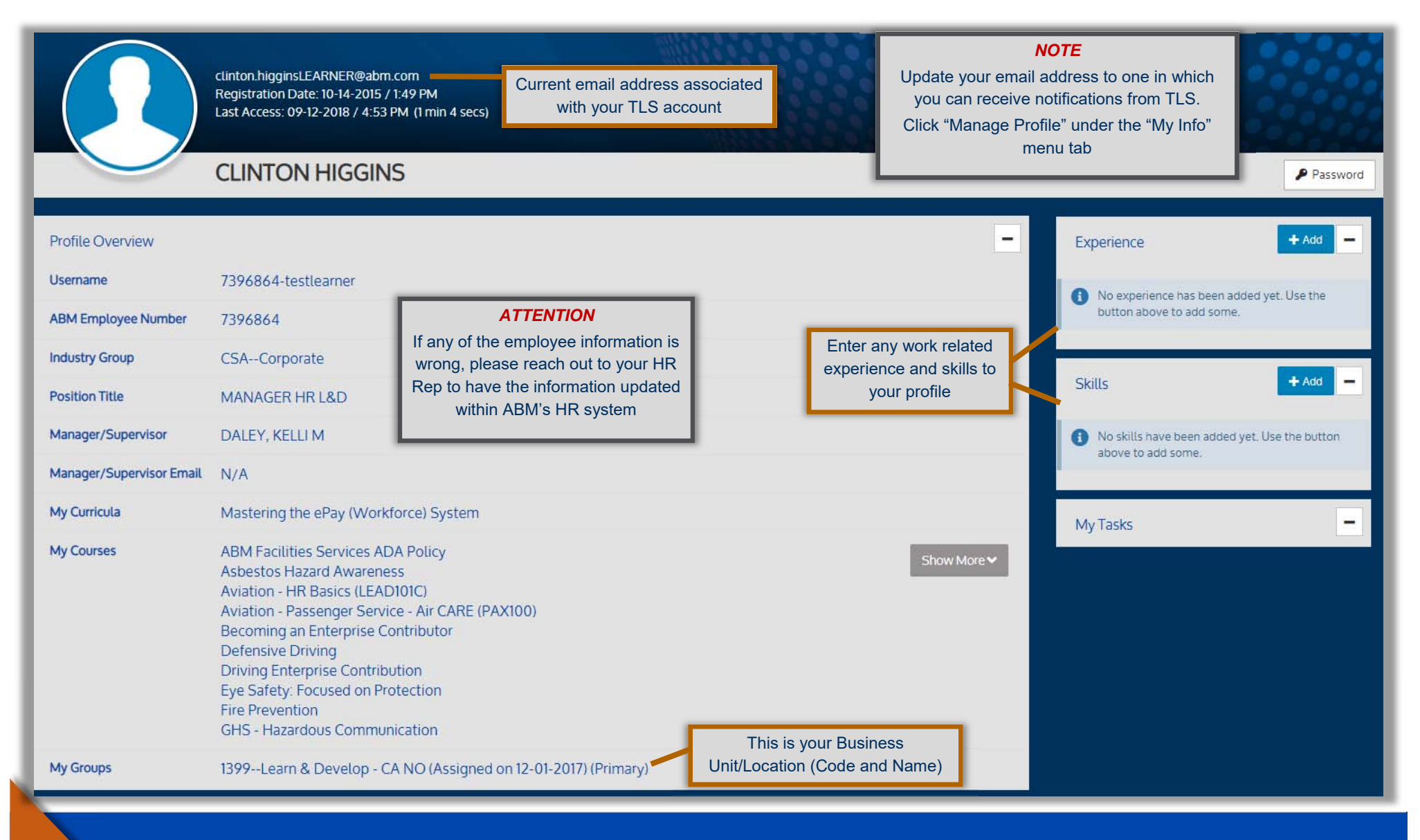